# ハイパーリンクの活用法

石田 等、立原 敬一、大久保英一、諏訪邦夫 Utilization of the Hyperlink

Hitoshi Ishida, Keiichi Tachihara, Eiichi Ohkubo, Kunio Suwa

### 要旨

近年、パワーポイント(PowerPoint)を使った講義が増えている。しかし、パワーポイントを使う講義は、情報量が多すぎる嫌いがある。また、文字だけならともかく図表や写真まで映し出されるため資料が膨大となって しまう。そこで、ハイパーリンク(hyperlink)を使用すると指定範囲のテキストまたは画像を他のページなどへ リンクさせ、その部分を選択先へ移動できる。授業において効率的に画像や図表を示すことは、講義の理解に繋 がると思われる。しかし、このハイパーリンクはインターネット(Internet)上での活用が盛んであるが、スタ ンドアローン(stand-alone)での活用報告は僅かである。今回我々はスタンドアローンでの活用方法を紹介する。

#### Abstract

Recently, the lectures using PowerPoint software are increasing. However, the lecture using this software tends to hold too much information. In addition, a document becomes so large that character information may be shown together with figures and photographs. We may use a technique of hyperlink, then text or images may be linked to other pages in the specified range to be selected to move up when necessary. By doing so, we may achieve better understanding of the lecture. Use of hyperlink is common on the Internet, yet it is scarcely used on stand-alone personal computers. In this report, we attempt to introduce a practical use of this technique on stand-alone PC's.

#### はじめに

ハイパーリンク(hyperlink)の理解を得るために、 Web サイト(ホームページ)を構成する HTML(Hypertext Markup-Language)、その基となる ハイパーテキスト(hypertext)を述べる。ハイパーテ キストは、コンピュータを利用した文書(テキスト) システムの一つである。ハイパーテキストは複数のテ キストを相互に結び付ける仕組みのことである。 Hyper は、「超える」という意味であり、ここでテキ スト間を結びつけことをハイパーリンクと言う。

ハイパーテキストは他のテキストの位置情報を埋め こみ、複数の文書を相互に連結できる仕組みのことで ある。ハイパーテキストという語は広く使われている。 しかし、実際にはハイパーメディアと呼んだほうが適 切な場合も多く見受けられるが、本稿ではハイパーテ キストに統一したを。尚、本稿図表(使用例)には、 OS(Operating System)に、Windows 7 Professional、 アプリケーションソフトは、Microsoft PowerPoint 2007 で作成したものを掲載した。

### ハイパーリンクとは

ハイパーリンクは、ファイル同士をつなぐこと、行 為、手順などを意味する。ハイ パーテキストをつくる行為でもある。あるファイル(文 書・文字列・画像)から別のファイル(文書・画像・ 圧縮ファイル)、あるいは同じ文書の別の場所(文字 列・画像など)を接続する。また、URL・アーカイ ブ・電子メール アドレス・ファイル・プログラム等を リンク先にすることもできる。これは、参照したいフ ァイル名を画面に埋め込み、一瞬でそれを参照する手 法である。また、ハイパーテキストはハイパーリンク を利用して出来上がっている構造体であり一般に複数 のテキストファイルあるいは文書ファイルが、一体と して使えるようになっている。

### ハイパーリンクの設定方法

該当項目(文字列)をドラッグし、選択する。
「メニューバー」より「挿入」を選び「ハイパーリンク」を選択

3.「ハイパーリンクの挿入画面」より「検索先」を指 定

4. URL で設定する場合は、「ハイパーリンクの挿入 画面」よりアドレス(E) URL を書き込む

۰ ۲

5. 検索先よりリンク先を選択

と至って簡単に設定は終了する。(図1)

| 設定後は該当項目    | 挿入                 |                        | 2 - |
|-------------|--------------------|------------------------|-----|
| の下にアンダーラ    |                    |                        |     |
| インが引かれ文字    | = 1                | ページ番号                  | •   |
| の色が変わる。     | न                  | 日付と時刻                  |     |
| ここで該当項目     |                    | 定型句(A)                 | •   |
| (アンダーライン    |                    | _<br>フィールド( <u>F</u> ) |     |
| の引かれた項目)    | Ω                  | 記号と特殊文字(S)             | ۲   |
| にマウスカーソル    |                    | コメントの挿入( <u>M</u> )    |     |
| を置き、ctrl キー |                    | 参照( <u>N</u> )         | ▶   |
| を押しながらを左    | •                  | Web コンボーネント(近)         |     |
| クリックすると設    |                    | 図(P)                   | ¥   |
| 定されたリンク先    | $\Sigma_{\rm eff}$ | SmartArt               |     |
| が表示される。ま    |                    | テキスト ボックス              | Þ   |
| た、設定の削除に    | อับ                | ファイルからテキスト(E)          |     |
| ついてけハイパー    | 200                | オブジェクト(」)              |     |
| リンクの設定され    | Re                 | <u>ブックマーク(K)</u>       |     |
| シングの設定され    | 2                  | ハイパーリンク()              |     |
| ビュークリノンター い |                    |                        |     |

図1ハイパーリンクの設定

ライン末で back space を押せば解除が成立する。

この他、ハイパーリンク先にインターネットのサイ トを利用する場合は、使用するコンピュータが無線 LAN などインターネットに接続されていることが必 要である。

本学の例をとれば、教室内で無線 LAN の使用可能な 場合は、上記4で示した通り URL 設定で任意のリン ク先が表示可能となる。(図2)

#### 考察

ハイパーリンクはインターネット上では頻繁に使用 されるツールである。ウキペディア(Wikipedia)な どでアンダーラインが引かれた色の違う文字はよく見 られる。これがハイパーリンクである。この文字にマ ウスカーソルを置き、右クリックをすれば指定された リンク先に移動し必要な情報が得られる。このような 操作はインターネット上では日常的に行われている。 ここで、コンピュータを授業などで使用する場場合 は、スタンドアローンシステムと言われるコンピュー タ単体での使用が主である。スタンドアローンシステ ムとは、コンピュータを他のコンピュータと接続せず に利用する形態である。

従来パソコンはスタンドアローンシステムで使用す るのが普通であったが、近年は無線 LAN が普及し、 家庭でもインターネットやパソコン通信に接続するこ とが当たり前になってきている。このため現在ではス タンドアローンシステムでのコンピュータ使用は減少 している。しかし、授業などで頻繁に使用されるスタ ンドアローンシステムでのハイパーリンクの使用は可 能である。リンク先ファイルがコンピュータ内にあれ ば、スタンドアローンシステムもリンクを行える。

スタンドアローンシステムで使用する利点は、

1. 回線速度に依存しないリンク可能

2. セキュリティ上のリスク (ウィルス・データ流失) が少ない

システム内のためタイムラグのないリンクが可能
どこでもハイパーリンクが利用可能

など使用する度に検索することなく自身のコンピュー タ内の情報が自在に得られる。

また、LAN 接続が可能な環境下では新たに下記の利 点が生まれる。

1. データが端末に無い環境でもリンク可能

3. 端末紛失時におけるデータ流出などのセキュリティが保てる。

欠点としては、LAN 接続中は安易にハイパーリンク をクリックするとウイルスがインストールされたり大 切なファイルが削除されたり Windows が起動しなく なることも在り得る。また、ファイル容量が大きい場 合や接続回線・サーバーの状態で異常に時間が掛かか り一時的にリンク先に繋がらない可能性もあるので時 間の浪費となる。

#### 結語

ハイパーリンクを用いた授業資料は、多くの情報を必 要に応じて手早く使用できる。

ハイパーリンクは授業を進める上で有用なツールであ

- 24 -

る。

| ハイパーリンク                | の挿入                                       |         | 2                       |
|------------------------|-------------------------------------------|---------|-------------------------|
| リンク先:                  | 表示文字列(工):                                 | <br>    | ビント設定(2)                |
| し<br>ファイル、Web          | 検索先(」): 🦉 コンピューター                         | <br>- 1 | Q 📑                     |
| ~~?X                   | 現在のフォ<br>通 CD ドライブ (D:) Utility           |         | ブックマーク(0)               |
|                        | HP_TOOLS (E)                              |         | <u> ターゲット フレーム(G)</u> 」 |
| <b> </b> ∧( <u>A</u> ) | ブラウズした<br>ページ(B)<br>HD-PSGU2 (H:)         |         |                         |
| 1<br>新規作成(N)           | 最近使った                                     |         |                         |
|                        |                                           | <br>    |                         |
|                        | <u></u><br>μ <sup>κ</sup> νχ( <u>ε</u> ): | <br>    |                         |
|                        |                                           |         | キャンセル                   |

図2 ハイパーリンクのアドレス設定

## 参考文献

諏訪邦夫: 医科学者のための 知的活動の技法,メディ

諏訪邦夫:文献検索生理 パソコンとインターネット をどう利用するか,克誠堂出版,東京,2002 カル・サイエンス・インターナショナル,東京,2008